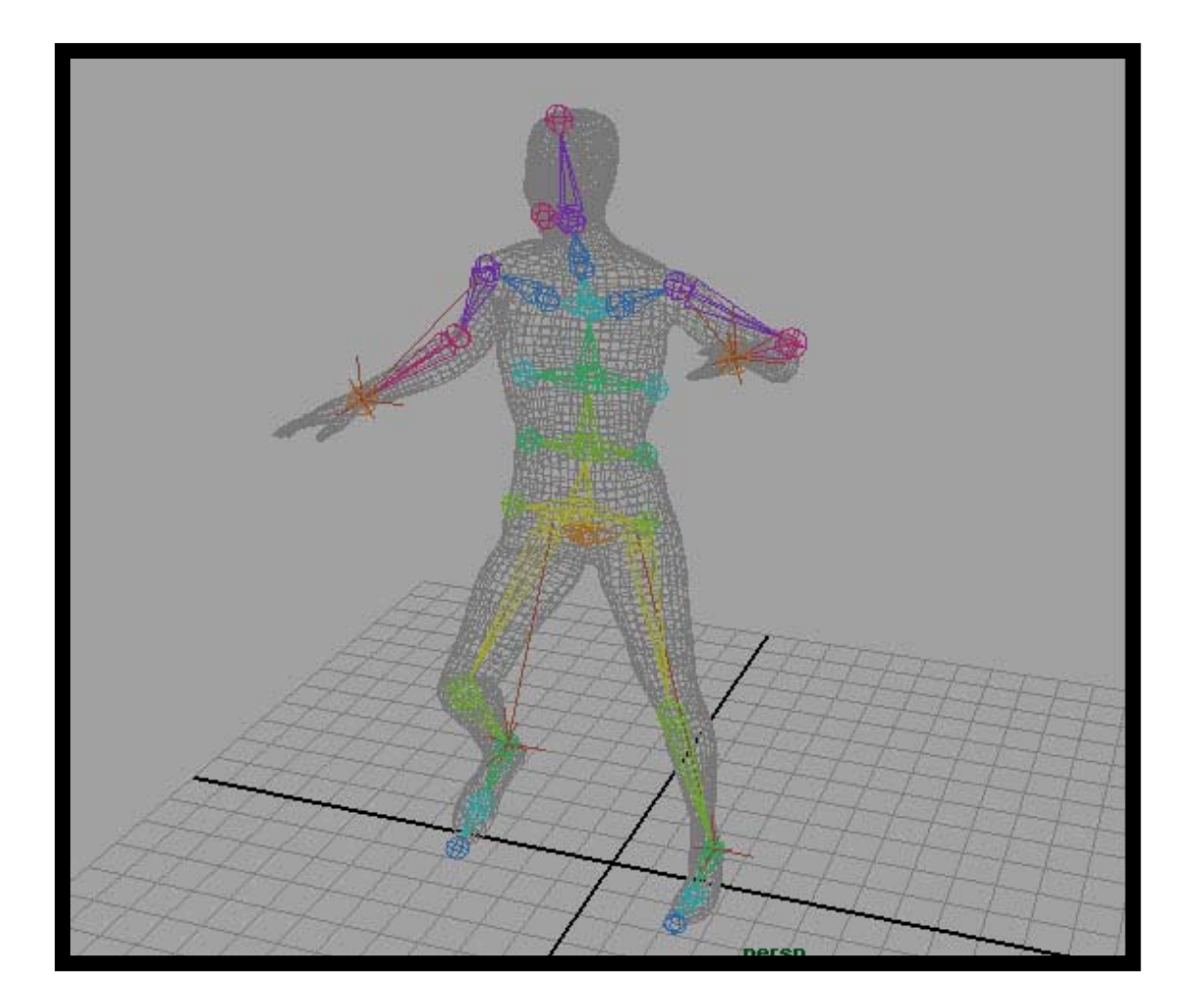

บทที่ 3 Skeleton and Bones Setting with IK and FK Handle Tools

> โดย อาจารย์ อรุษ คุณเขต วิทยาลัยศิลปะ สื่อ และเทคโนโลยี มหาวิทยาลัยเซียงใหม่

# เอกสารประกอบการเรียน วิชา ANI 212 การขึ้นรูปสามมิติและการออกแบบแอนนิเมชัน 2 สาขาวิชาแอนนิเมชัน ประจำวันที่ 1 และ 4 ธันวาคม ภาคการศึกษาที่ 2 ปีการศึกษา 2551 วิทยาลัยศิลปะ สื่อ และเทคโนโลยี มหาวิทยาลัยเชียงใหม่

โดย อาจารย์อรุษ คุณเขต

หัวข้อ: Skeletons and Kinematics Set Up + Skinning

## วัตถุประสงค์:

- ้ 1. เข้าใจถึงโครงสร้างหลักของการควบคุมการเคลื่อนไหวของตัวละคร ที่มีพื้นฐานรูปร่างของมนุษย์
- 2. นำความเข้าใจนั้นไปคิดค้นและประยุกต์ให้เข้ากับตัวละครที่นักศึกษาสร้างขึ้น
- สามารถพัฒนาทักษะการเคลื่อนไหวตัวละคร เพื่อนำไปสู่แนวทางในการสร้างภาพยนต์เคลื่อนไหวและ การพัฒนาตัวละครในอุตสาหกรรมการผลิตเกมส์

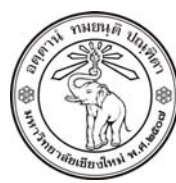

THE UNIVERSITY OF CHIANGMAI THAILAND

THE COLLEGE OF ARTS, MEDIA AND TECHNOLOGY DEPARTMENT OF ANIMATION

#### ARUS KUNKHET

315, LEVEL 3, ANIMATION DEPARTMENT THE COLLEGE OF ARTS, MEDIA AND TECHNOLOGY THE UNIVERSITY OF CHIANGMAI 50200 THAILAND

TELEPHONE +66 53 941801 (315) FACSIMILE +66 53 893217

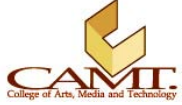

# เนื้อหา:

เนื้อหาในบทนี้เป็นการสร้างกระดูกให้กับตัวละคร กระดูกภายในโปรแกรมมายามีหน้าที่อะไร ในการควบคุม ความเคลื่อนไหวของวัตถุแต่ละชิ้น สามารถทำได้โดยการใช้ Move Tool เปลี่ยนตำแหน่งของวัตถุนั้น แต่ตัวละคร ส่วนใหญ่จะถูกสร้างขึ้นเป็นวัตถุเพียงชิ้นเดียวทั้งร่างกาย การใส่กระดูกสามารถควบคุมการเคลื่อนไหวของ ร่างกายในแต่ละส่วนได้

# เปิดไฟล์ตัวละครที่ต้องการทำให้เคลื่อนไหว

 สร้างเลเยอร์ใหม่ตั้งชื่อว่า Body นำตัวละครที่เราต้องการวางไว้บนเลเยอร์นี้ เพื่อความสะดวกในการ เปิด/ปิดการแสดงผล

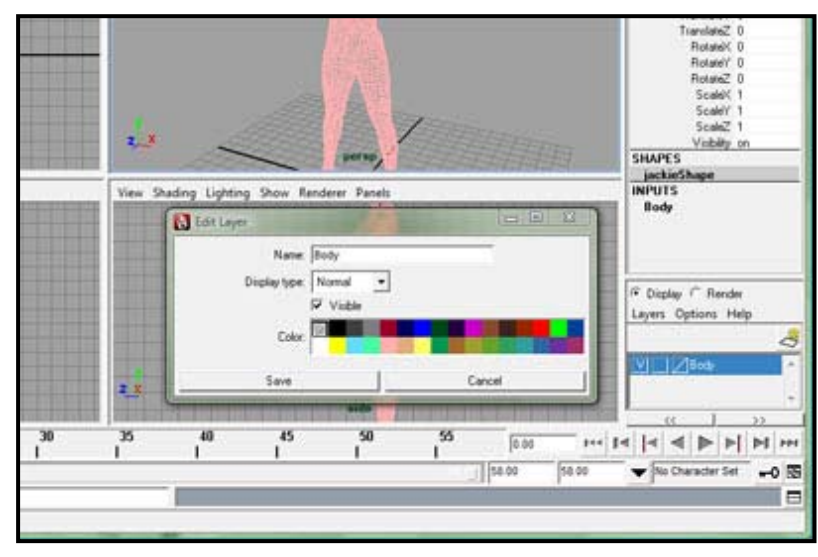

ต่อไปเราจะเริ่มทำการสร้างโครงกระดูกให้กับตัวละคร ตัวโครงกระดูกนี้ก็คือชุดของข้อต่อและกระดูกหลายๆ อันที่เราสามารถบิดงอได้ เคล็ดลับของการสร้างโครงกระดูกคือการสร้างช่วงกระดูกเป็นช่วงๆแยกจากกัน เช่น ช่วงแขน ช่วงขา ช่วงลำตัว แล้วจึงทำการเชื่อมช่วงต่างๆนั้นเข้าด้วยกัน โดยเราจะเริ่มจากการสร้างช่วง ขาก่อน

1. ในหัวข้อ Animation เลือกคำสั่ง Skeleton/ Joint Tool นี่คือคำสั่งในการสร้างชุดโครงกระดูกใน Maya

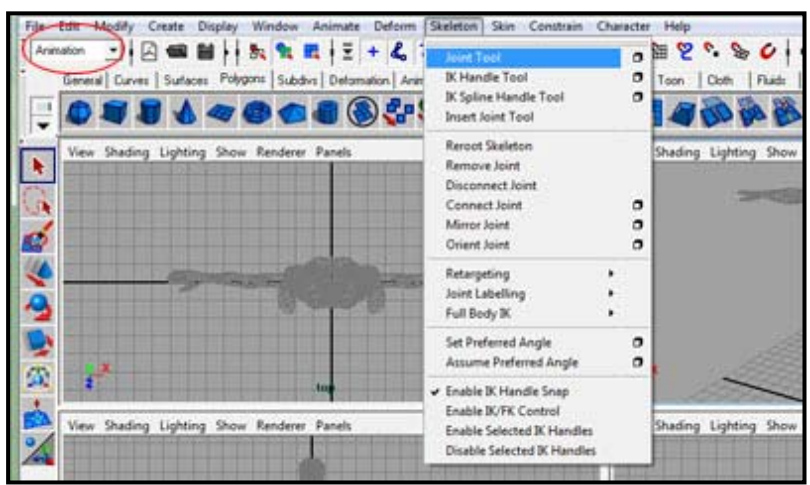

 ในมุมมอง Side View ให้ขยายมุมมองไปที่ช่วงขาของตัวละคร แล้วทำการคลิกสร้างกระดูกไปทีละชิ้น ตามรูปตัวอย่าง พยายามให้อยู่กึ่งกลางท่อนขาของตัวละครของเรา โดยเริ่มจากเอว หัวเข่า ส้นเท้า เท้า และปลายเท้าตามลำดับ

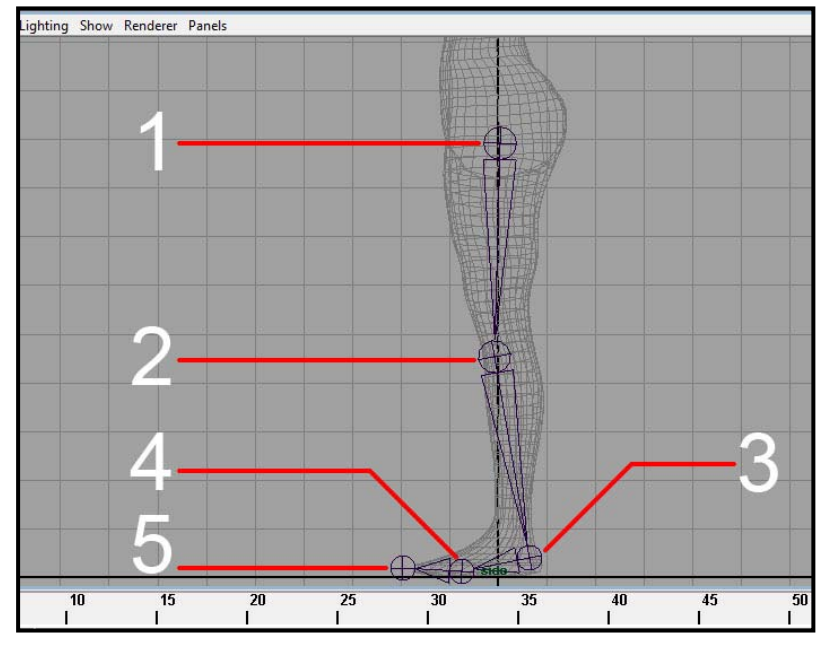

- กด Enter เป็นการบอกโปรแกรมว่าสิ้นสุดการสร้างของช่วงโครงกระดูกที่นี่ สีของกระดูกจะเปลี่ยนจาก สีน้ำเงินเข้ม เป็นสีเขียว
- 4. จากนั้นให้เปิดหน้าต่าง Hypergraph ด้วยคำสั่ง Window/ Hypergraph Scene Hierarchy ขึ้นมา หน้าต่าง Hypergraph นี้มีไว้เพื่ออำนวยความสะดวกให้กับเรา ในการที่จะ Select วัตถุ เปลี่ยนชื่อ หรือดูระดับความสัมพันธ์ระหว่างวัตถุ เช่นตัวไหนคุมตัวไหนอยู่บ้าง โดยดูได้จากการโยงเส้นของมัน ตัว ที่เป็นตัวแม่จะอยู่เป็นเหมือนต้นขั้ว ลูกๆก็จะลิงค์ต่อๆกันมาตามลำดับ ตัว Hypergraph มีหน้าที่คล้าย กับหน้าต่าง Outliner แต่มีประโยชน์โดยตรงกับการ Set Up Character เนื่องจากมีหน้าตาที่เข้าใจง่าย กว่า และใช้ในงานที่ซับซ้อนได้ดีกว่าด้วย

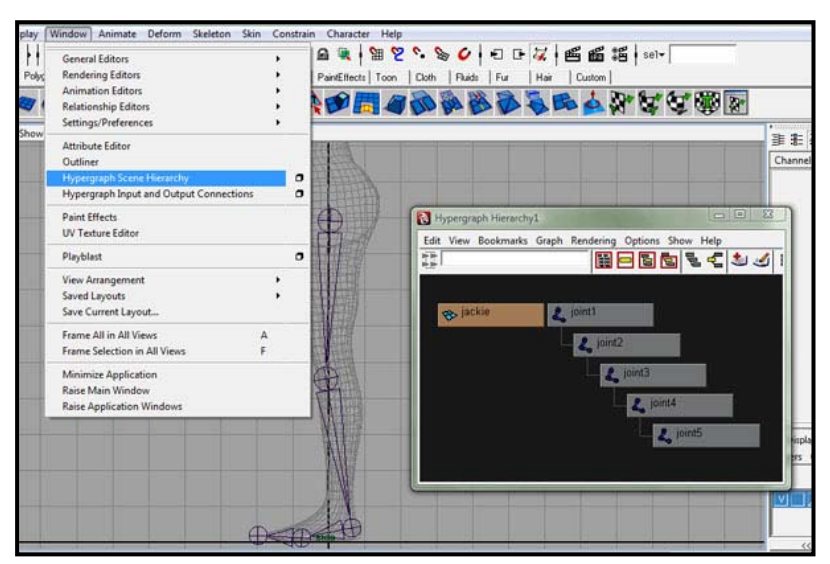

5. ที่ Hypergraph จะสังเกตได้ว่ากระดูกแต่ละชิ้นมีชื่อตั้งต้นตามโปรแกรมว่า Joint โดยชิ้นแรกชื่อว่า Joint 1 อันที่สองชื่อ Joint 2 และจะไล่เรียง 3,4,5 ไปตามลำดับ แต่ละ Joint มีค่า Hierarchical Relationship หรือระดับค่าความสัมพันธ์ระหว่างกัน คือ Joint 1 เป็นตัวแม่ของตัวที่สอง ส่วนตัวที่สอง ก็เป็นตัวแม่ของตัวที่สาม เป็นอย่างนี้ต่อๆไป ฉะนั้น Joint 1 จึงเป็นเสมือนตัวใหญ่สุดของทั้งห้าอัน เรียกว่า Root of the Hierarchy ถ้าเราเคลื่อนตำแหน่ง Joint 1 ตัวอื่นๆใน Root จะเคลื่อนตามไปด้วย

| 😵 Character | L joint1 |
|-------------|----------|
|             | L joint2 |
|             | L joint3 |
|             | 2 joint5 |

6. ลองมองที่สัญลักษณ์กระดูกในหน้าจอ จะเห็นได้ว่ามีอยู่สองส่วน ส่วนแรกคือส่วนที่เป็นวงกลมและมี เครื่องหมายบวกด้านใน ส่วนนี้เป็นส่วนของข้อต่อหรือจุดที่เราจะหมุนวัตถุได้นั่นเอง ส่วนที่สองคือส่วน ที่มีลักษณะเป็นสามเหลี่ยม ส่วนนี้คือท่อนกระดูกที่ขั้นระหว่างข้อต่อเหล่านั้น โดยจะหันยอดแหลมไป ตามระดับความสัมพันธ์ (ตัวแม่ชี้ไปทางตัวลูก) เช่น Joint 1 จะชี้ยอดแหลมไปทาง Joint 2 และสองจะ ชี้ไปที่สามไปเรื่อยๆดังนี้

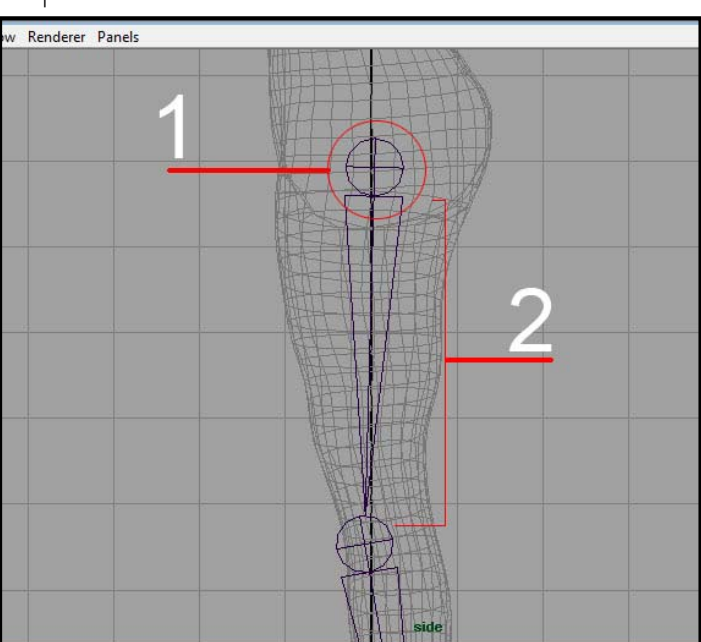

7. สาเหตุที่เราเริ่มสร้าง Joint แรกจากเอวลงไปหาปลายเท้า เนื่องจากหลักการในการสร้างความสัมพันธ์ โครงกระดูกให้กับตัวละครใดๆ (รวมทั้งที่ไม่ใช่มนุษย์) นั้น เราจะต้องสร้างจากในออกนอก ความหมาย คือจากส่วนที่อยู่ในตัว ออกไปหาส่วนปลายเช่นแขน ขา หรือปลายหาง ไม่อย่างนั้นจะมีปัญหาในเรื่อง ของระดับความสัมพันธ์ และจะเห็นผลได้ในขั้นตอนการขยับกระดูก เพราะจะขยับไม่ได้  ให้ทำการ Rename ชื่อ Joint ต่างๆโดยคลิกขวาที่ชื่อของ Joint ในหน้าต่าง Hypergraph แล้วเลือก Rename พิมพ์ชื่อที่ต้องการลงไปแล้วกด Enter เพื่อความสะดวกในการเรียกใช้ต่อไปควรตั้งชื่อให้แยก ซ้ายขวาไว้ด้วย ในที่นี้จะตั้งว่า Left-Hip, Left-Knee, Left-Ankle, Left-Foot และ Left-Toe ตามลำดับ

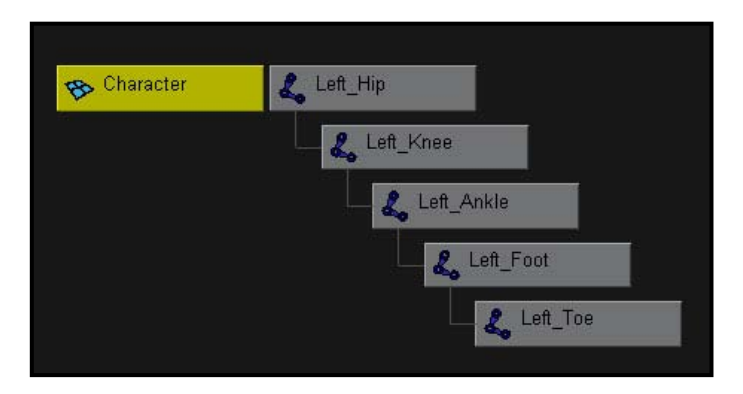

 ที่มุมมอง Front View จะพบว่ากระดูกขายังไม่ได้อยู่ในตำแหน่งที่ถูกต้อง คลิกเลือกกระดูกท่อนบนสุด (หรือคลิกที่ตัว Left-Hip จากหน้าต่าง Hypergraph) ใช้ Move Tool ย้ายในแนวแกน X (ซ้าย/ขวา) ให้ อยู่กึ่งกลางของขา

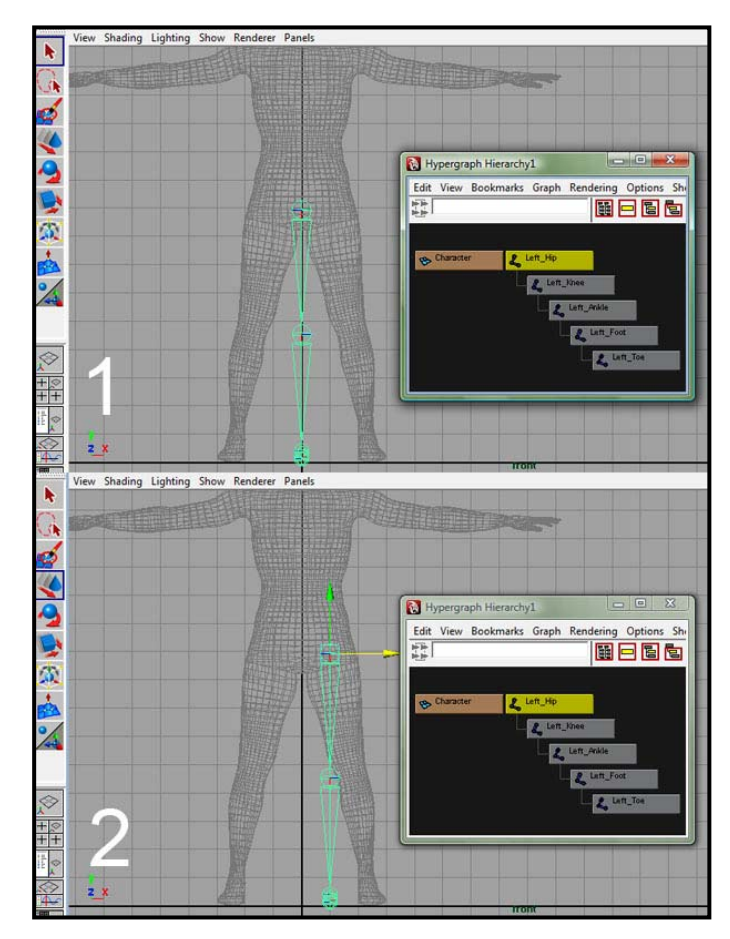

สังเกตุได้ว่าเมื่อเราเลื่อนที่ Joint ตัวไหน ตัวที่อยู่ด้านล่าง (ตัวลูก) จะเคลื่อนตามไปด้วยเสมอ ถ้าเรา ต้องการปรับขนาดกระดูกหรือขยับมันโดยที่ไม่ให้ตัวลูกๆของมันขยับตามด้วย สามารถทำได้โดยกดปุ่ม Insert ก่อน เมื่อเราต้องการให้กลับเป็นอย่างเดิมให้กด Insert อีกครั้งนึง

 ยังคงเลือกที่ Left-Hip บน Hypergraph ใช้ Rotate Tool ทำการหมุนให้กระดูกขาอยู่ในแนวกึ่งกลาง ของขา ไม่ต้องกลัวถ้ามันมีส่วนไหนยื่นออกมานอกขาบ้าง เนื่องจากกระดูกจะไม่แสดงผลใดๆตอนทำ การ Render

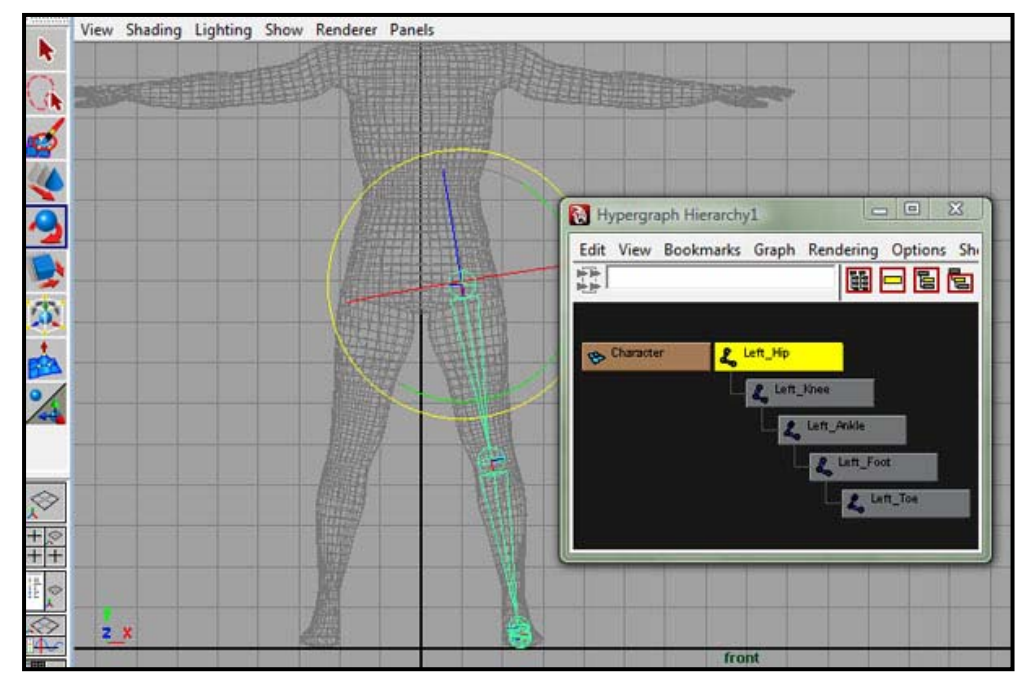

 ตรวจสอบความถูกต้องใน Perspective View เมื่อเป็นที่พอใจแล้ว เราสามารถทุ่นเวลาโดยการ Mirror กระดูกขาข้างซ้าย ไปด้านขวาได้เลยด้วยคำสั่ง Skeleton/ Mirror Joint แล้วเลือก Option Box จะเปิด หน้าต่าง Mirror Joint Options ออกมา (ให้เลือก Left-Hip จาก Hypergraph ก่อน)

| File              | Edit Modify     | Create                   | Display    | Window    | Animate   | Deform        | Skeleton Skin                     | Constrain           | Charao | ter H | elp    |           |                    |      |      |
|-------------------|-----------------|--------------------------|------------|-----------|-----------|---------------|-----------------------------------|---------------------|--------|-------|--------|-----------|--------------------|------|------|
| Anir              | nation 💌 🖡      | 🖂 📹                      |            | Ba 😭      |           | + 💪 '         | Joint Tool                        |                     |        | . 🗃   | 5 .    | 80        | • • 1              | 3 🗸  | 画    |
|                   | General Curv    | es   Surfa               | ices Polyg | jons Subd | ivs Defor | nation   Anin | IK Handle Too                     | )                   |        | O To  | on Cla | oth Fluid | ds Fur             | Hair | Cu   |
|                   |                 |                          |            | 90        |           | ) 🛟           | IK Spline Han<br>Insert Joint To  | dle Tool<br>ol      |        | ° 📭   |        |           |                    |      | B    |
|                   | View Shadir     | i <mark>g Ligh</mark> ti | ng Show    | Renderer  | Panels    |               | Reroot Skelete                    | on                  |        |       |        |           |                    |      |      |
| -                 | CONTRACTOR OF   |                          |            |           |           |               | Disconnect Jo                     | int                 |        |       |        |           |                    |      |      |
| SA                |                 |                          | Esta       |           |           |               | Connect Joint                     |                     |        | o 📃   |        |           |                    |      | 22   |
| 1                 |                 |                          |            |           |           |               | Mirror Joint                      |                     |        | 0     |        |           |                    |      |      |
| 2                 |                 |                          |            |           |           |               | Orient Joint                      |                     |        | •     |        |           |                    |      |      |
|                   | <u>16 de 17</u> |                          |            |           |           |               | Retargeting                       |                     | •      |       |        |           |                    |      |      |
| 0                 |                 |                          |            |           |           |               | Joint Labelling                   | 9                   |        |       |        | _         |                    |      | -    |
| -                 |                 |                          |            |           |           |               | Full Body IK                      | 1.1.02              |        |       |        |           |                    | 23   |      |
|                   |                 |                          |            |           | E         | Ð             | Set Preferred                     | Angle               |        |       |        | X         | 2000               |      |      |
| 3                 |                 |                          |            | MART      | 1-1-1     |               | Assume Prere                      | neu Angle           | ×      |       | C Y2   | Z I       | C XZ<br>C Oriental | ion  |      |
| +                 |                 |                          |            |           |           | 田田            | <ul> <li>Enable IK Han</li> </ul> | dle Snap<br>Control |        |       |        |           | Chorne             |      | Edi  |
| <u>74</u>         |                 |                          |            |           | H         |               | Enable Selecte                    | d IK Handles        |        |       |        |           |                    |      | 14-1 |
| 2                 |                 |                          |            |           | _         | - #           | Disable Select                    | ed IK Handle        | s      |       |        |           |                    |      |      |
|                   | 10 AN 11        |                          |            |           |           |               |                                   |                     |        | _     |        |           |                    |      | Ш_   |
|                   |                 |                          |            |           |           | Ð             |                                   |                     |        |       |        |           |                    |      | 8    |
| $\Diamond$        |                 |                          | 1          |           |           | 11            |                                   |                     |        |       |        |           |                    |      | -    |
| +                 |                 |                          |            |           |           | 111           |                                   |                     |        |       |        |           |                    |      |      |
| ++                |                 |                          |            |           |           | 11            |                                   |                     |        |       |        |           |                    |      |      |
|                   |                 |                          |            |           |           | W             |                                   |                     |        |       |        |           |                    |      |      |
| $\langle \rangle$ | zx              |                          |            |           |           | 4             |                                   | i.                  |        |       |        | 1         |                    | 1    |      |
| <u></u><br>₩      |                 | 1 1                      | Att        |           | 2         | 3             | Mirror                            |                     |        | Apply |        |           | Close              |      |      |

12. ที่หน้าต่าง Mirror Joint Option ให้ตั้งค่าช่อง Mirror Across: หรือแกนที่จะทำการสะท้อนเป็นแนวแกน YZ ในส่วนช่องของ Replacement Names For Duplicated Joints: นั้นคือถามว่า เราต้องการแทนชื่อ ของ Joint ต้นฉบับเป็นชื่อใหม่ว่าอะไรไหมหลังการ Mirror ในที่นี้เราต้องการเปลี่ยนชื่อ Joints ต่างๆที่ ขึ้นว่า Left เป็น Right ดังนั้นในช่อง Search For: ให้ใส่ Left ส่วนในช่อง Replace With: ให้ใส่ Right แล้วกดปุ่ม Mirror

| dit Help                     |                |             |
|------------------------------|----------------|-------------|
| Mirror Acro                  | oss CXY €YZ    | Схz         |
| Mirror Funct                 | ion 📀 Behavior | Orientation |
| Replacement names for duplic | cated joints:  |             |
| Search F                     | or: Left       |             |
| Replace W                    | ith: Right     |             |
|                              |                |             |
|                              |                |             |

 จาก View Panel เราจะเห็นว่าเราได้ทำการ Mirror ขาออกมาเป็นสองข้างแล้ว ลองดูที่หน้าต่าง Hypergraph จะพบว่าเรามี Set ของ Joints แบ่งออกเป็นสองชุดแล้ว โดยชุดแรกจะขึ้นต้นด้วย Left เป็นส่วนของขาซ้าย และชุดที่สองขึ้นต้นว่า Right เป็นตัวควบคุมขาขวา

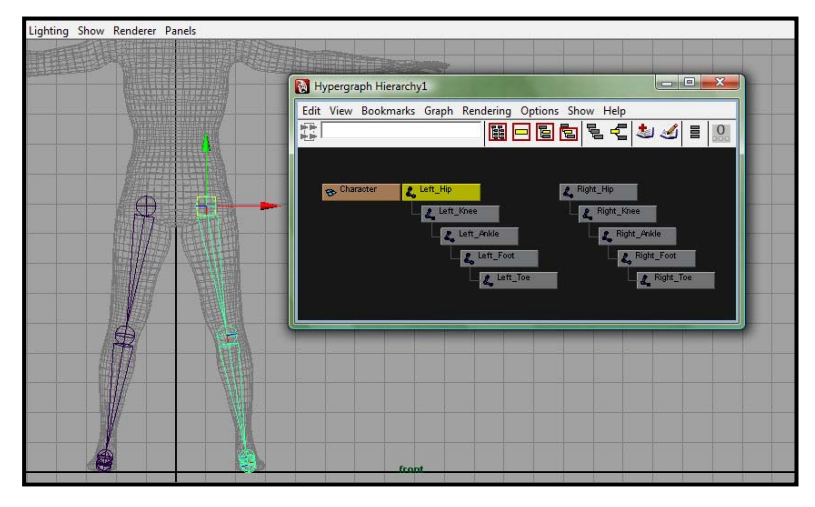

14. ให้ตรวจสอบความถูกต้องในมุม Perspective Viewสังเกตุดูว่ากระดูกท่อนขาอยู่ในตำแหน่งที่ เหมาะสม ไม่ได้ลอยอยู่นอกตัว Character ของเรา ถือเป็นอันเสร็จสิ้นการสร้างกระดูกช่วงขา และใน ขั้นต่อไป เราจะเริ่มสร้างช่วงกระดูกในส่วนอื่นๆของร่างการ

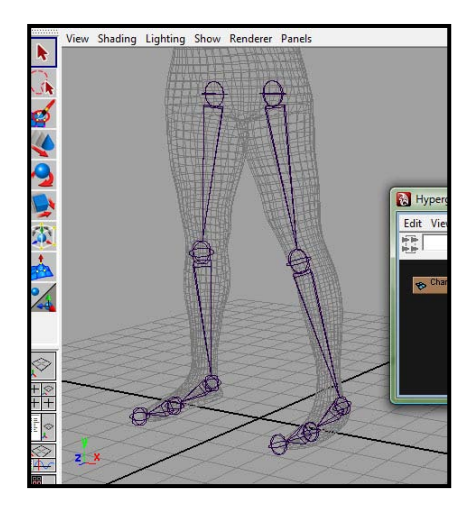

ขั้นต่อไปเราจะสร้างกระดูกส่วนลำตัวหรือที่เรียกว่ากระดูกสันหลัง และส่วนของลำคอต่อเนื่องขึ้นไปถึงศีรษะ และ จะยื่นกระดูกส่วนกรามออกมาด้วย โดยเราจะสร้างแยกกันกับกระดูกช่วงขาที่เราทำสำเร็จไว้แล้ว หลักการในการ สร้างกระดูกคือเราจะสร้างเป็นช่วงๆ โดยที่จะมีขั้นตอนการเชื่อมช่วงต่างๆเข้าด้วยกันต่อไป มาเริ่มกันด้วยการสร้างกระดูกสันหลังกันก่อน

 ในมุมมอง Side View ใช้คำสั่ง Skeleton/ Joint Tool สร้างชุดของช่วงกระดูกขึ้นมาดังภาพตัวอย่าง โดยเริ่มสร้างจากส่วนล่างสุด ที่อยู่ใกล้กับตำแหน่งของ Left/Right-Hip Joint ของท่อนขา และอัน สุดท้ายที่ส่วนบนของศีรษะ ระวังอย่าให้ท่อนแรกติดหรือทับกับท่อน Hip เพราะโปรแกรมอาจเชื่อมให้ กลายเป็นท่อนเดียวกันไปเลย ซึ่งไม่เป็นสิ่งที่เราต้องการ เมื่อเสร็จแล้วให้กด Enter เป็นการปิดช่วงของ การสร้าง

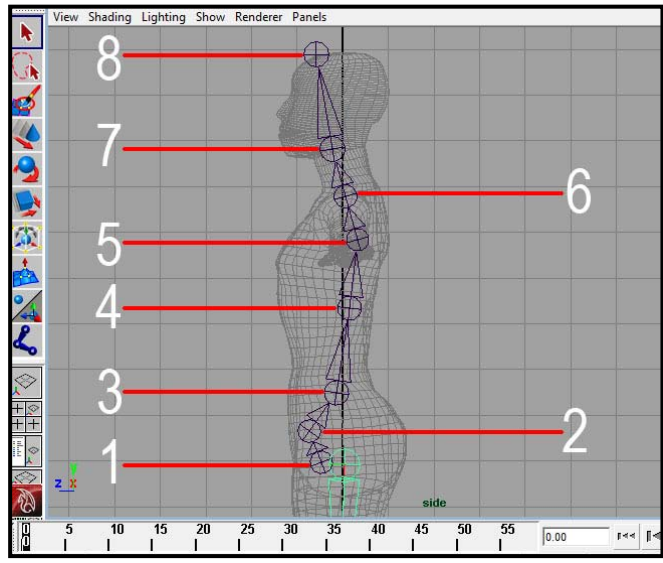

เวลาคลิกสร้างกระดูกแนวลำตัว ควรสร้างให้เกิดเป็นลักษณะโค้งคล้ายๆรูปตัว S ดังตัวอย่าง อย่าสร้าง ให้เป็นแนวเส้นตรง เนื่องจากเวลาเราเคลื่อนไหวตัวละครจะไม่สามารถเหยียดตัวเพิ่มขึ้นได้ซึ่งผิด ธรรมชาติ ส่วนในลักษณะของตัว S นี้ ยังสามารถเหยียดตัวได้ ส่วนโค้งเข้าและออกของแนวกระดูก ช่วยส่งผลให้เกิดความสะดวกในการขยับข้อต่อต่างๆ ตลอดแนวลำตัวของตัวละครให้ดูเป็นธรรมชาติ มากยิ่งขึ้น  ที่หน้าต่าง Hypergraph เปลี่ยนชื่อของ Joints ทั้งหมด โดยคลิกขวาบนชื่อแล้วเลือก Rename ทำการ ตั้งชื่อใหม่โดยไล่จากตัวฐาน (อันที่คลิกสร้างเป็นอันแรก) ไปสู่ตัวยอดให้มีชื่อตามนี้ Back\_Root, Pelvis, Lower\_Back, Mid\_Back, Upper\_Back, Lower\_Neck, Upper\_Neck และ Head ตามลำดับ

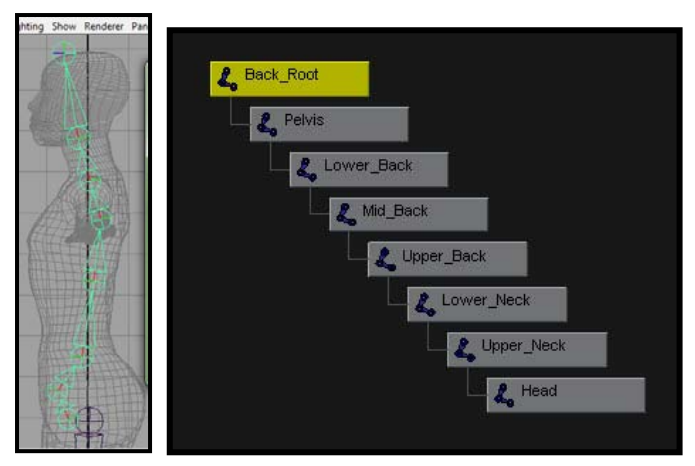

3. สำหรับการทำให้ตัวละครของเราสามารถขยับปากได้ จำเป็นที่ต้องสร้างส่วนของกระดูกกราม โดยให้ ยื่นออกมาจากส่วนของกระดูก Upper\_Neck วิธีทำคือ ใช้คำสั่ง Skeleton/ Joint Tool เพื่อเปิดการ ทำงานของการสร้างกระดูก จากนั้นให้ Select เลือกส่วน Upper\_Neck จากหน้าต่าง Hypergraph ส่วนที่ถูกเลือกจะเป็นสีเหลืองขึ้นมา เช่นเดียวกับใน View Point จะเห็นว่าวัตถุเป็นสีเขียว แปลว่าวัตถุ นั้น Active อยู่ แล้วคลิกสร้างข้อต่อขึ้นมาอีกอันหนึ่งที่ปริเวณปากของตัวละคร กด Enter จะได้กระดูก ใหม่ขึ้นมา ทำการเปลี่ยนชื่อของมันใน Hypergraph เป็น Jaw เป็นอันเสร็จสิ้นส่วนของลำตัวและหัว ตรวจสอบความถูกต้องจาก Perspective View ให้เป็นที่พอใจ

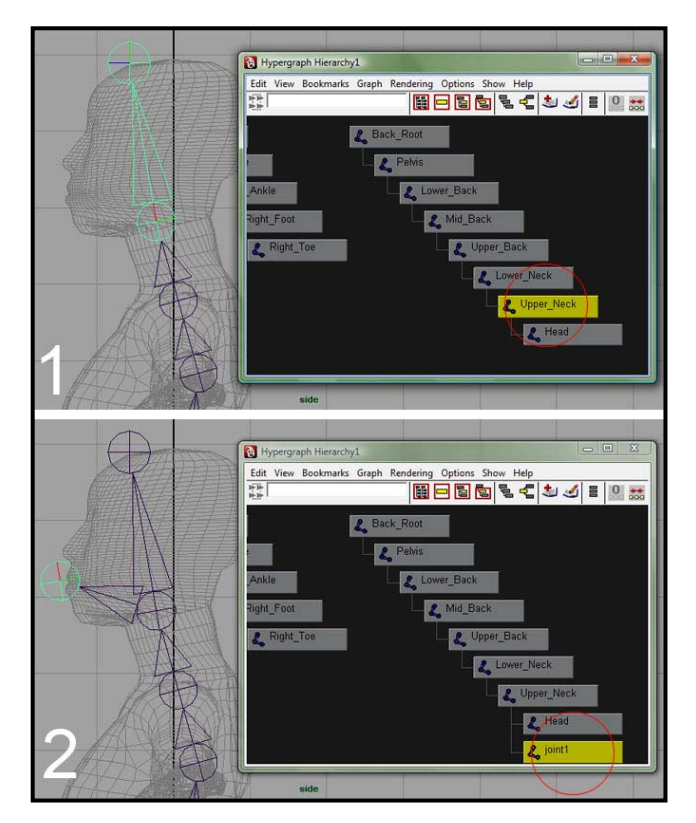

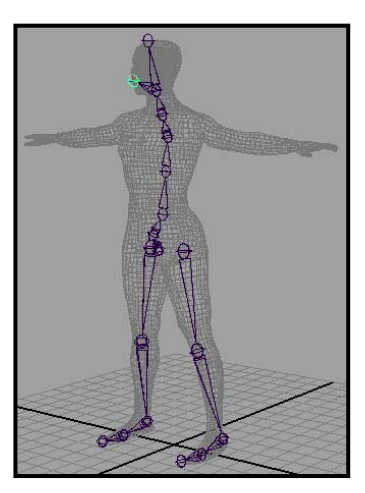

เมื่อทำตามขั้นตอนมาถึงตรงนี้ จากหน้าต่าง Hypergraph เราจะ ได้ชุดของกระดูกสามชุดคือ ชุดของขาซ้าย, ชุดของขาขวา และชุด ของลำตัว โดยแต่ละชุดแยกเป็นเอกเทศต่อกัน จากมุมมอง Perspective View ควรได้รูปตามตัวอย่าง ในขั้นตอนต่อไป เราจะ ทำการสร้างกระดูกชุดที่สี่ คือชุดของช่วงแขนข้างซ้าย ในส่วนของ วิธีการสร้างกระดูกแขนนั้น มีความใกล้เคียงกับการสร้างกระดูก ขาซึ่งมีขั้นตอนดังนี้

 เริ่มทำงานจากมุมมอง Front View ทำการสร้างช่วงกระดูกให้มีลักษณะดังตัวอย่าง โดยให้เริ่มจากส่วน ด้านในลำตัวใกล้กับ Upper\_Back Joint ก่อน ไปสู่หัวไหล่ ข้อพับแขน และไปสิ้นสุดที่ส่วนของข้อมือ จากนั้นกด Enter

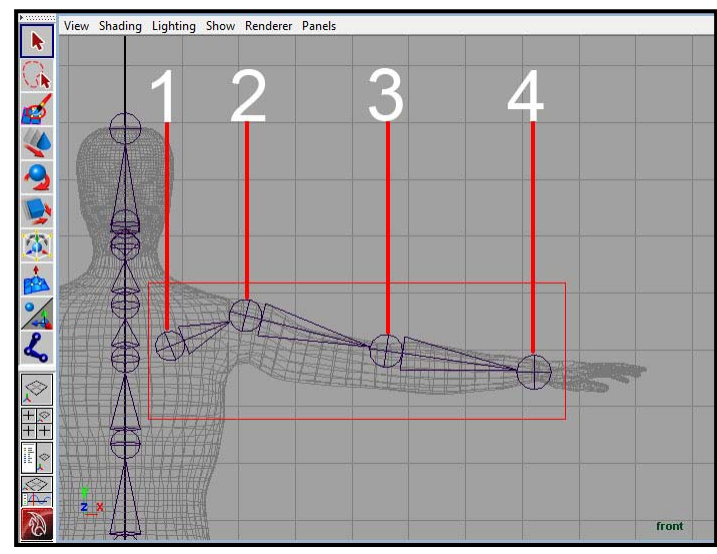

 ในหน้าต่าง Hypergraph ทำการเปลี่ยนชื่อกระดูกทั้งสี่ชิ้นโดยไล่จากชิ้นใกล้ลำตัวออกไปหาชิ้นข้อมือ ตามนี้ Left\_Arm\_Root, Left\_Arm\_Shoulder, Left\_Arm\_Elbow และ Left\_Arm\_Wrist จำไว้เสมอว่า ในการตั้งชื่อให้กับชุดกระดูก จะต้องตั้งชื่อแบ่งเป็นซ้าย/ขวาเสมอ เพื่อความสะดวกในการอ้างอิง

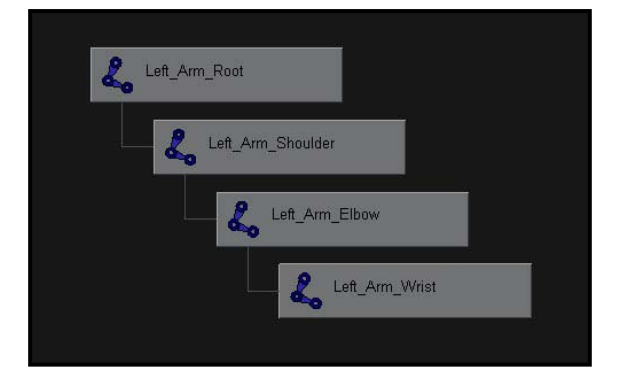

3. ที่มุมมอง Top View ให้เลือก Left\_Arm\_Elbow Joint จากหน้าต่าง Hypergraph จากนั้นเลือกไปที่ Move Tool กดปุ่ม Insert เพื่อเปิดโหมดเคลื่อน Joint แบบอิสระ แล้วทำการดึงมันมาทางด้านหลังของ ตัวละครเล็กน้อย (คือด้านบนของจอภาพ Top View) ให้มีลักษณะเหมือนคนที่งอแขนเล็กน้อย เมื่อได้ ตำแหน่งที่พอใจ กด Insert อีกครั้งเป็นการปิดโหมดเคลื่อน Joint อิสระ ทั้งนี้เพื่อการเอื้อประโยชน์ใน เวลาที่เราจะ Animate ตัวละคร ให้แขนนั้นสามารถงอไปในทิศทางที่ถูกต้องตามธรรมชาติ

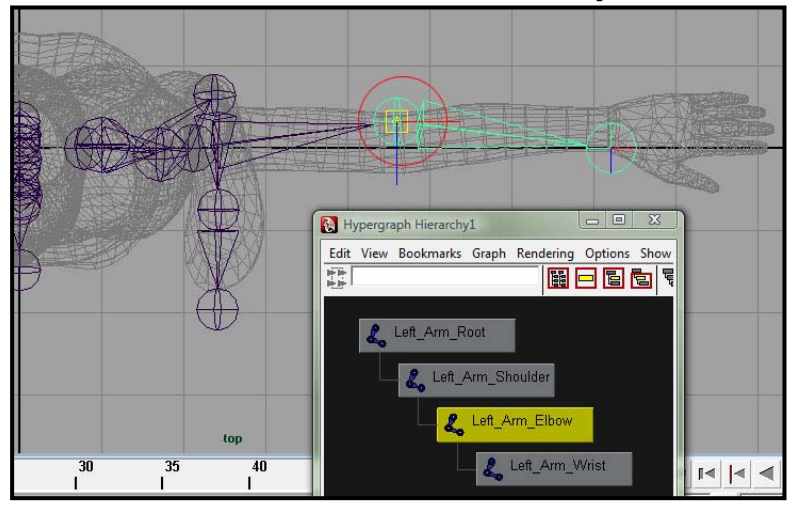

 ในมุมมอง Front View เลือกไปที่ Left\_Arm\_Root Joint (หรือเลือกจากหน้าต่าง Hypergraph) กระดูก ช่วงแขนทั้งหมดจะถูกเลือก ใช้คำสั่ง Skeleton/ Mirror Joint เลือกไปที่ Option Box ตั้งค่า เช่นเดียวกับที่ทำการ Mirror ขา คือ Mirror Across = YZ และให้แก้ชื่อจาก Left เป็น Right ทั้งหมด จากนั้น กด Mirror

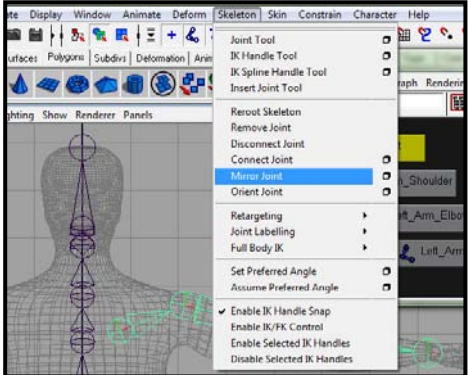

จะได้กระดูกช่วงแขนทั้งสองข้างสมบูรณ์ดังถาพตัวอย่าง

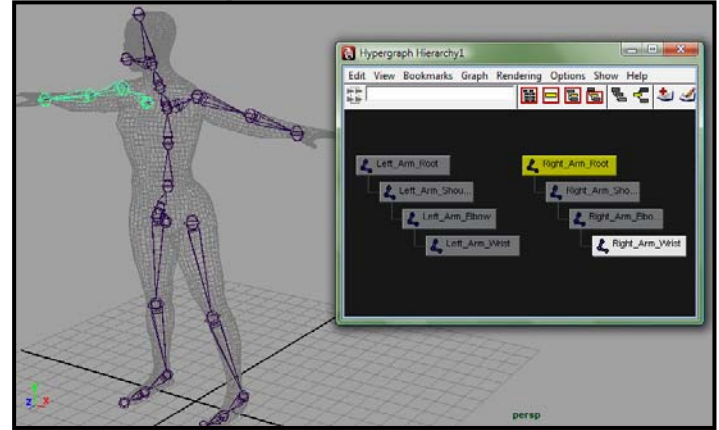

ในขั้นต่อเราจะเรียนรู้วิธีการสร้างกระดูกซี่โครงกัน โดยจะ Add เพิ่มเข้าไปจากกระดูกลำตัว ในส่วนของกระดูก ซี่โครงนี้ ไม่ได้มีไว้เพื่อให้ขยับเคลื่อนไหวแต่อย่างใด แต่มีไว้เพื่อสร้างความสมจริงให้กับการเคลื่อนไหวตัวละคร ไม่ให้เกิดการแตก หรือปัญหาให้กับผิวที่เรียกว่า Skin Collapses ภายหลังจากที่เราทำการ Bind Skin แล้ว ขั้นตอนมีดังนี้

 ใช้คำสั่งสร้างกระดูกคือ Skeleton/ Joint Tool จากนั้นคลิกเลือกกระดูกท่อน Mid\_Back Joint จาก หน้าต่าง Hypergraph แล้วคลิกสร้างกระดูกซี่โครงตรงตำแหน่งใกล้ขอบลำตัว แล้วกด Enter เมื่อ สังเกตุในหนาต่าง Hypergraph จะพบว่ามี Joint ใหม่โยงออกมาจาก Mid\_Back Joint

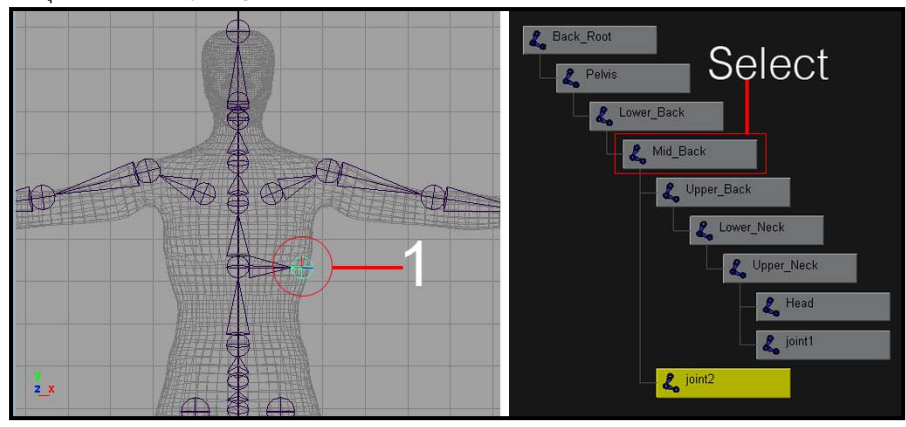

 ด้วยวิธีเช่นเดียวกับข้อหนึ่ง ทำกระดูกซี่โครงเพิ่มมาอีกสองซี่ ยื่นออกมาจาก Lower\_Back และ Pelvis ตามลำดับ

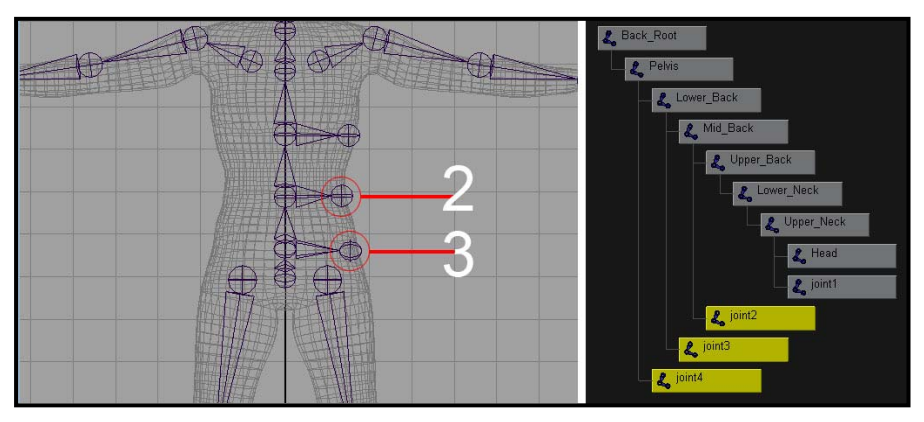

 เปลี่ยนชื่อของ Joints ใหม่ทั้งสามอันดังนี้ Left\_Top\_Rip, Left\_Mid\_Rip และ Left\_Bottom\_Rip เรียง ตามหมายเลขหนึ่ง สอง และสาม ตามภาพประกอบ

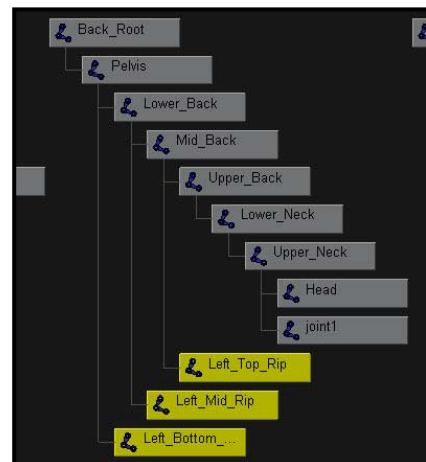

 เพื่อเป็นการประหยัดเวลา เราจะทำการ Mirror Joints ซี่โครงทั้งสามซี่ไปทางด้านขวา โดย Select เลือกที่ Left\_Top\_Rip จากนั้นใช้คำสั่ง Skeleton/ Mirror Joint ตั้งค่าเช่นเดียวกับที่ Mirror แขน และ ขามา เมื่อเสร็จแล้วให้ทำเช่นเดียวกันกับ Left\_Mid\_Rip และ Left\_Bottom\_Rip ทั้งสองอัน จะได้ กระดูกซี่โครงทั้งหมดหกซี่

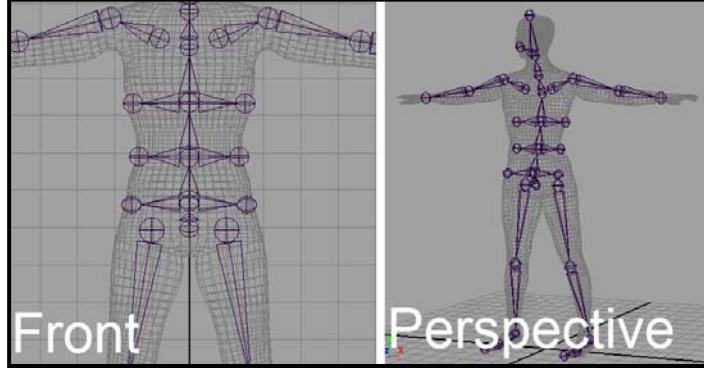

ขณะนี้เราได้ชุดของกระดูกห้าชุดซึ่งแยกออกจากกัน ขั้นตอนต่อไปเราจะทำการเชื่อมทั้งหมดให้เป็นเพียง Unit เดียว เพื่อสร้างให้เป็นโครงสร้างร่างกายขึ้น โดยเราจะเชื่อมส่วนตัว Parent ของแต่ละช่วง เข้ากับกระดูกที่อยู่ใกล้ ที่สุด

 ในหน้าต่าง Hypergraph ใช้เม้าส์ปุ่มกลางลาก Left\_Arm\_Root Joint ไปวางไว้บน Upper\_Back Joint เมื่อปล่อยเม้าส์ ชุดช่วงแขนของ Left\_Arm\_Root จะเข้าไปต่อเป็นลูกของส่วน Upper\_Back ถ้า กลับมามองที่มุมมอง Front View จะพบว่า Maya ได้สร้างกระดูกขึ้นมาใหม่อีกท่อนหนึ่ง เชื่อม Left\_Arm\_Root และ Upper\_Back เข้าด้วยกัน นี่คือสิ่งที่มันจะเป็น เวลาที่เรา Connect กระดูกเข้า ด้วยกันนั่นเอง

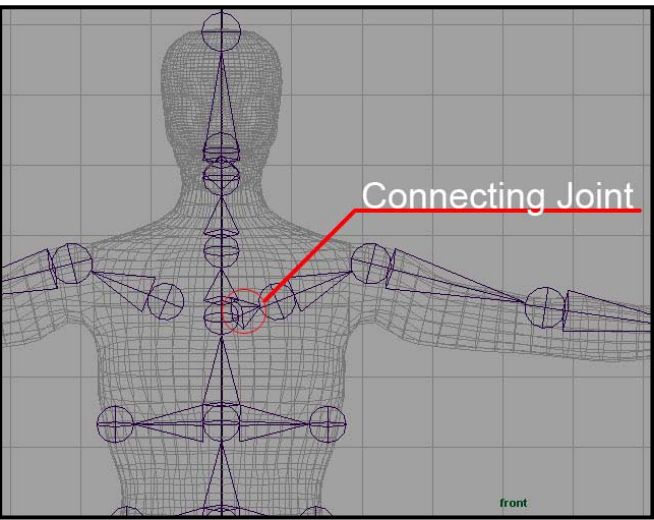

- 2. ใช้วิธีเดียวกันลาก Right\_Arm\_Root ไปวางไว้บน Upper\_Back เพื่อเชื่อมช่วงแขนขวาเข้ากับลำตัว
- 3. จากนั้นลาก Left\_Hip ไปวางไว้บน Back\_Root เพื่อเชื่อมช่วงขาซ้ายเข้ากับลำตัว
- เช่นเดียวกับข้อสาม ลาก Right\_Hip วางไว้บน Back\_Root เพื่อเชื่อมขาขวาเข้ากับลำตัว เป็นอันเสร็จ สิ้นขั้นตอนการเชื่อมช่วงกระดูกทั้งห้าเข้าด้วยกันกลายเป็นโครงร่างมนุษย์ หลังจากนี้ถ้าเราต้องการ เคลื่อนย้ายตำแหน่งของโครงกระดูกนี้ สามารถเลือกที่ Back\_Root Joint แล้วใช้ Move Tool เคลื่อนย้ายไปได้เลย เนื่องจากเป็นตัวแม่บนสุด ส่วนแขนและขาจะเคลื่อนไปด้วย เป็นอันเดียวกัน

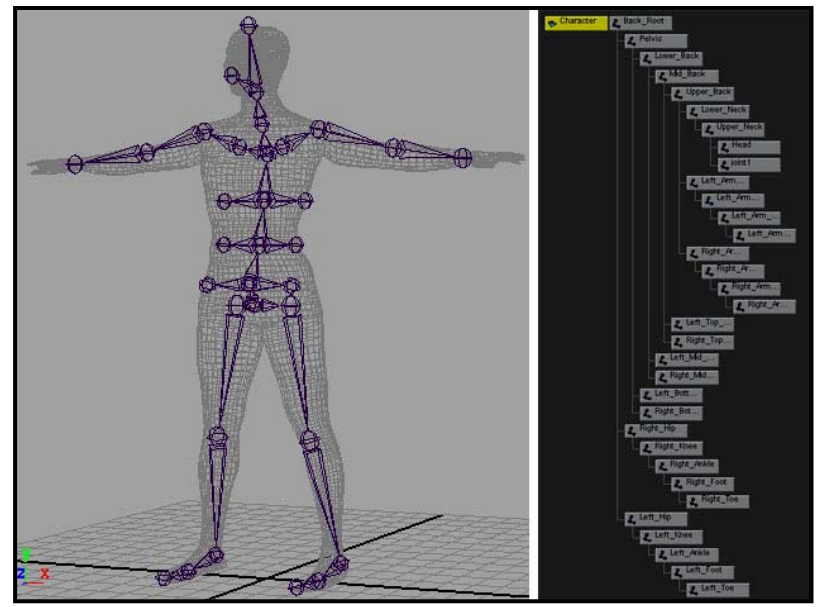

ตอนนี้เราก็ได้โครงกระดูกมาแล้ว ขั้นต่อไปเราต้องทำความเข้าใจในหลักการเคลื่อนไหวของมัน ในทางแอนนิเม ชัน หลักการเคลื่อนไหวของข้อต่อมีอยู่สองแบบ คือ Forward Kinematics (FK) และ Inverse Kinematics (IK) ทั้งสองแบบมีทั้งข้อดีและข้อด้อยในตัวมันเอง อยู่ที่เราจะเลือกใช้ได้อย่างเหมาะสมอย่างไร เรามาทำความรู้จักทั้ง สองแบบกันดังต่อไปนี้

## Forward Kinematics (FK):

หลักการพื้นฐานของ FK คือการหมุนข้อต่อแต่ละตัวเป็นหลัก เช่น ถ้าตัวละครของเราอยู่ในท่า T-Pose แล้วต้องการจะเอื้อมมือไปหยิบของบนตู้ การ Animate ต้องเริ่มจากการหมุนข้อหัวไหล่ให้ส่วนที่เหลือ ของแขนซี้ขึ้นไปด้านบน จากนั้นหมุนข้อศอกไปในทิศทางของของบนตู้ และต้องหมุนข้อมือให้พอดีกับ สิ่งของบนตู้นั้นเพื่อจะได้ทำการจับได้ การเคลื่อนที่ต่างๆของตัวละครล้วนมาจากการหมุนนับสิบๆครั้ง เช่นนี้เอง หรือจะอธิบายว่าเราจะใช้ Rotate Tool เป็นหลักโดยไม่มีความจำเป็นต้องใช้ Move Tool แต่ อย่างใด ข้อดีของมันก็คือสามารถสร้างการเคลื่อนไหวแบบ Arc Motion ได้อย่างสวยงามเสมือนจริง แต่ข้อเสียคือไม่เหมาะกับโครงสร้างที่มีความซับซ้อนมากๆ เพราะการหมุนข้อต่อแบบนับครั้งไม่ถ้วน แบบนี้ ไม่ใช่เรื่องที่น่ายินดีนัก ยิ่งในช่วงเวลาที่จำกัดอย่างที่เป็น

## Inverse Kinematics (IK):

ในส่วนของ IK นั้นมีความแตกต่างกันคือไม่มีความจำเป็นต้องใช้การหมุนข้อต่อทีละข้อเป็นหลัก แต่ IK จะสร้างสิ่งที่เรียกว่า IK Handle ขึ้นมาเป็นตัวควบคุมข้อต่อตัวแม่ และลูกๆของมัน หลักการทำงานของ IK คือการเคลื่อนที่ (ใช้ Move Tool) สิ่งที่เราต้องการเป็นหลัก เช่นเมื่อตัวละครของเราต้องการเอื้อมมือ หยิบของบนตู้ แทนที่เราต้องคิดว่าจะหมุนข้อต่ออะไร เท่าไหร่ ให้ผลที่ได้คือมือไปอยู่บนของที่ต้องการ เรากลับสามารถใช้ Move Tool เคลื่อนมือไปที่ของที่ต้องการได้เลย โดย IK Handle จะทำหน้าที่หมุน และเคลื่อนส่วนต่างๆของร่างการตามมาเอง ฉะนั้นในการเคลื่อนที่แบบเดียวกัน IK เพียงใช้การ เคลื่อนที่เพียงครั้งเดียว และปล่อยให้ IK Handle ทำส่วนที่เหลือให้ ซึ่งช่วยประหยัดเวลาให้กับเรา ได้มาก แต่ก็เช่นกัน ข้อเสียเปรียบในเรื่องของ Arc Motion ซึ่งสู้แบบ FK ไม่ได้ อย่างไรก็แล้วแต่ คงไม่มี นักสร้างแอนนิเมชันคนไหนไม่ยอมรับว่า IK ทำให้ชีวิตเราง่ายขึ้นจริงๆ ทีนี้เรามาเรียนรู้กับการสร้าง IK กันดีกว่าว่ามีขั้นตอนอย่างไร  เลือกที่ตัว Root ของโครงกระดูกเรา (คือเลือกที่ Back\_Root ซึ่งเป็นตัวแม่ใหญ่ที่สุดในโครง กระดูกชุดนี้ของเรา เมื่อเลือกที่ตัวนี้ ตัวอื่นๆในสายจะถูกเลือกด้วยทั้งหมด) จากหน้าต่าง Hypergraph จากนั้นใช้คำสั่ง Skeleton/ Set Preferred Angle

นี่คือการ Set ค่าพื้นฐานของทิศทางการบิดของข้อต่อตัวละคร ให้อยู่ในแกนตามที่เราตั้งไว้ เป็นค่าตั้งต้น หรือทิศทางที่เรางอข้อพับต่างๆไว้ นี่คือเหตุผลที่เวลาเราสร้างข้อต่อแขน ขา และลำตัว เราได้สร้างให้มันงอไปในทิศทางที่เราต้องการไว้แล้ว พอเรา Set Preferred Angle ข้อต่อต่างๆจะได้พับไปในทิศทางที่ถูกต้อง (เช่น ขาจะไม่พับมาข้างหน้าแบบผิดธรรมชาติ นั่นเอง)

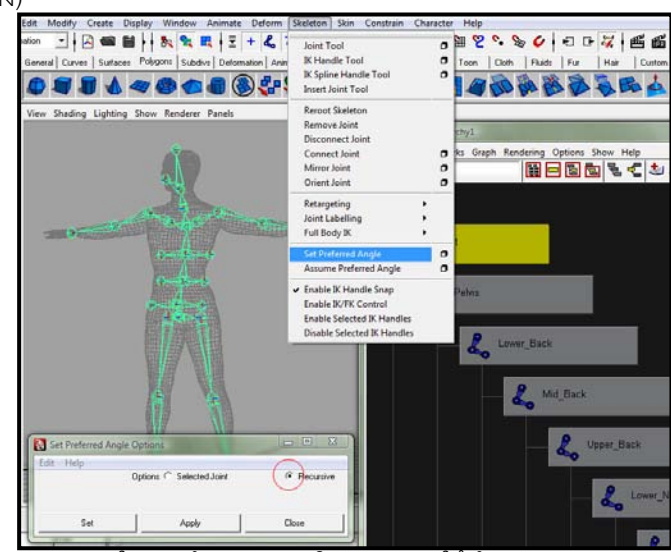

 เพื่อความสะดวกในการทำงานกับชุดโครงกระดูก ให้ทำการ Hide ตัวละครของเรา โดยเลือก ที่ตัวละครเราจาก Hypergraph แล้วใช้คำสั่ง Display/ Hide/ Hide Selection เพื่อปิดการ แสดงผลของพื้นผิว

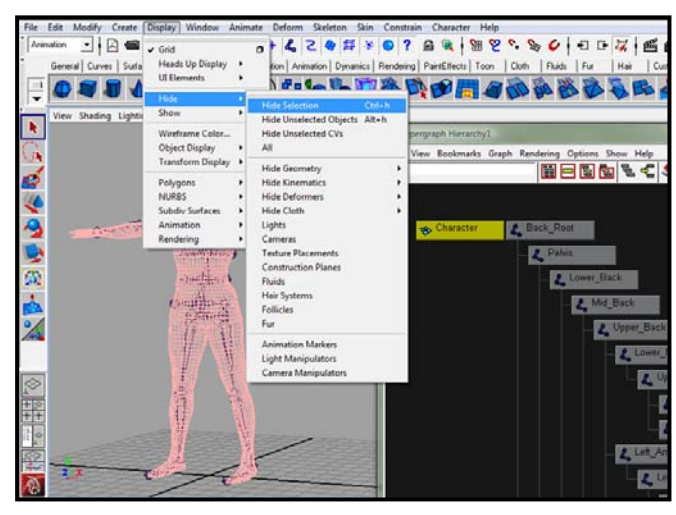

 ๑๐นนี้เราสามารถมองเห็นโครงกระดูกได้สะดวกขึ้น ขั้นตอนต่อไปเราจะทำการสร้าง IK Handle ให้กับช่วงขาของตัวละคร โดยเริ่มจากคำสั่ง Skeleton/ IK Handle Tool แล้วเลือก ไปที่ Option Box ด้านหลัง จะเป็นการเปิด IK Handle Attribute ขึ้นมา ในช่อง Current Solver ให้เลือกไปที่ ikRPsolver เพราะมีความเหมาะสมกับบทเรียนที่เรากำลังทำอยู่นี้

| a v | IK Handle Tool                                                                                     | Reset Tool                            | Tool Help |
|-----|----------------------------------------------------------------------------------------------------|---------------------------------------|-----------|
|     | ▼ IK Handle Settings<br>Current Solver ikRPsolve<br>Autopric<br>✓ Solver E<br>✓ Snap E<br>♥ Sticky | r 🔽<br>Snity<br>Enable<br>nable       |           |
|     | Priority 1<br>Weight 1.0000<br>POWeight 1.0000                                                     | ـــــــــــــــــــــــــــــــــــــ |           |

 ในมุมมอง Perspective View จะสังเกตุว่า Cursor ของเรากลายเป็นเครื่องหมายบวก ให้ คลิกไปที่ Left\_Hip Joint จากนั้นคลิกที่ Left\_Ankle Joint เมื่อเสร็จแล้วจะพบว่ามีเส้นสี เขียวๆเชื่อมข้อต่อทั้งสอง และกระดูกขาข้างนั้นกลายเป้นสีชมพู นี่แปลว่าในระหว่างข้อต่อทั้ง สอง ได้มี IK Handle Tool มาควบคุมแล้ว ลองดูใน Hypergraph จะพบว่ามีการ เปลี่ยนแปลงดังตัวอย่าง

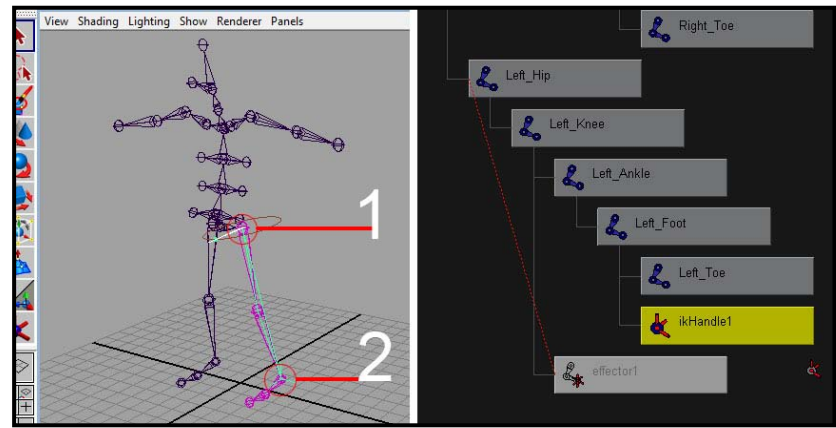

 ถ้าลองสังเกตุดีๆที่ข้อเท้าของตัวละคร จะพบเส้นสามเส้นเรียงตัวในลักษณะใบพัดอยู่ นี่คือตัว IK Handle นั่นเอง ให้ลอง Select ไปที่ตัว Handle นี้ แล้วใช้ Move Tool ทำการขยับมันขึ้น ลง ซ้ายขวา สังเกตุดูความเปลี่ยนแปลงที่ได้

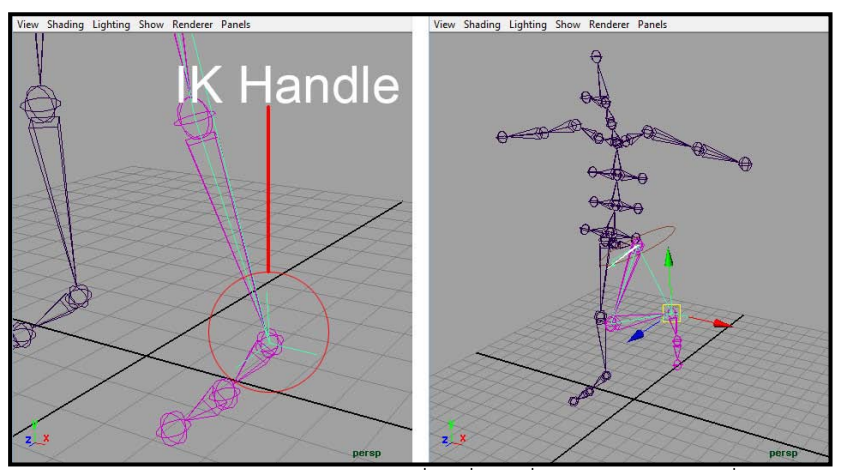

จะพบว่าส่วนของข้อต่อหัวเข่าและเท้าจะเคลื่อนที่ตามที่เราขยับ ในขณะที่ส่วน Left\_Hip Joint จะไม่มีการเคลื่อนที่ในแนว XY หรือ Z ทั้งนั้น จะมีเพียงการ Rotate รอบแกนของตัวเอง

ถ้าเราลองดึง IK Handle Tool ออกไปไกล ขาก็จะเหยียดตาม แต่ถ้าเราดึงจนมันออกไปเกิน ระยะขา ขาเรายังคงระยะความยาวไว้ โดยจะไม่ขยายความยาวตาม IK Handle Tool ไปซึ่ง นี่คือข้อดีของมัน แต่ให้นักศึกษาระวังเวลาที่เลือก Select ให้ดี เนื่องจากมีตำแหน่งใกล้เคียง กัน และมีขนาดค่อนข้างเล็ก ถ้าเราเลือกผิดไปเลือกที่กระดูกข้อต่อข้อเท้าแทน เวลาเรายืด ออกไป กระดูกช่วงขาจะยืดตาม ทำให้ช่วงขาเสียระยะที่ถูกต้องไป และเกิดความผิดพลาดได้

 ทำซ้ำตามขั้นตอนที่สาม และสี่ กับขาขวา จากนั้นลองขยับ IK Handle Tool ตรวจสอบ ความถูกต้อง เป็นอันเสร็จสิ้นการสร้าง IK สำหรับช่วงขา

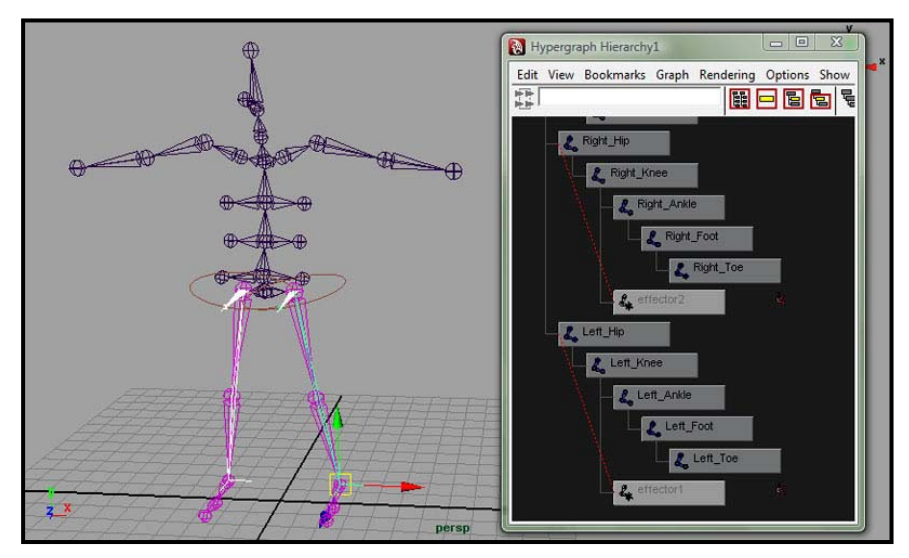

ต่อไปเราจะเริ่มการสร้าง IK ให้กับส่วนแขนของตัวละคร โดยมีหลักการเช่นเดียวกับการสร้าง IK ในส่วนขา ดังนั้น จะไม่กล่าวถึงรายละเอียดที่ซ้ำกัน มีขั้นตอนดังนี้

- 1. ใช้คำสั่ง Skeleton/ IK Handle Tool
- ที่มุมมอง Perspective View คลิกไปที่ Left\_Shoulder Joint จากนั้นคลิกที่ Left\_Wrist Joint เป็นการ สร้าง IK Handle สำหรับแขนซ้าย

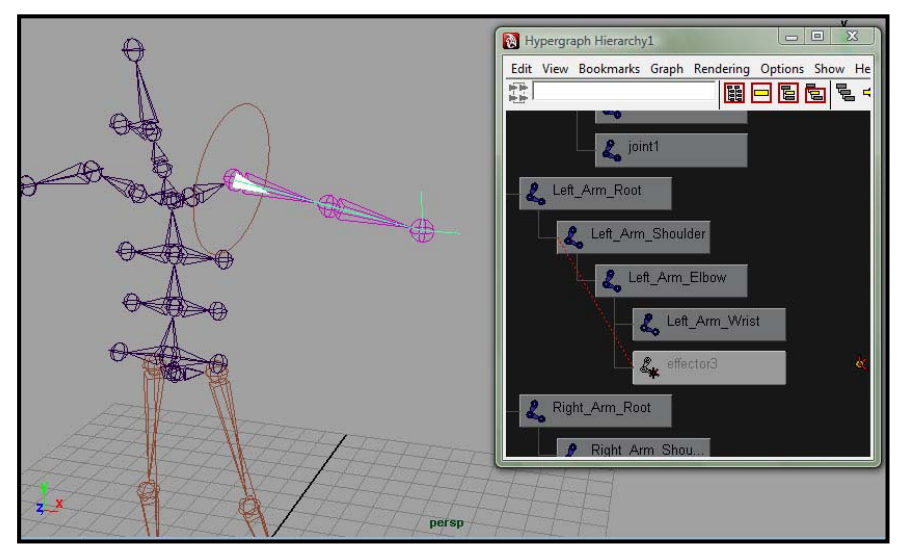

 ทำตามข้อหนึ่งและสองกับแขนขวาคือ Right\_Shoulder Joint และ Right\_Wrist Joint เพื่อสร้าง IK Handle ให้แขนขวา

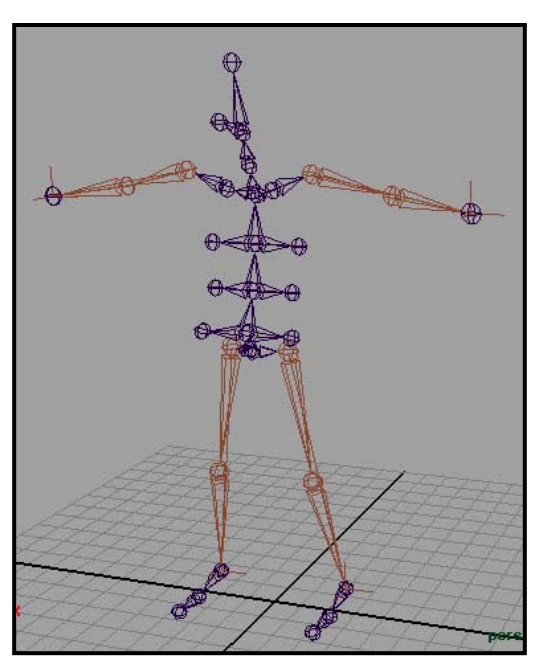

เมื่อเสร็จแล้วเราจะได้ตัวละครที่มี IK ควบคุมในส่วนแขนซ้าย/ขวา และขาซ้าย/ขวา กับควบคุมด้วย FK ในส่วนที่ เหลือ นี่คือลักษณะพื้นฐานทั่วไปของตัวละคร ที่จะมีทั้ง IK และ FK อยู่ด้วยกันทั้งคู่ ดังที่กล่าวไว้ข้างต้นแล้วว่า ขึ้นอยู่กับประโยชน์ที่ใช้ในแต่ละส่วน

หลังจากทำความเข้าใจ และใช้งานสักระยะหนึ่ง นักศึกษาสามารถค้นพบข้อดีและข้อเสีย และนำไปประยุกต์ให้ เข้ากับตัวละครที่ทำการออกแบบเองได้ต่อไป เช่น บางคนอาจจะพบว่าการสร้าง IK ให้กับส่วนของลำตัว มีส่วน ช่วยในการทำงานที่เร็วขึ้น หรืออาจต้องการสร้างกระดูกเพิ่มเข้าไปในส่วนของมือ และนิ้วมือ เพื่อการเคลื่อนไหว ที่สมจริงและต้องการรายละเอียดเพิ่มขึ้น ขอให้พยายามกันต่อไป อยากให้ทราบว่าทุกอย่างไม่มีกฏตายตัว และ ความรู้ไม่มีที่สิ้นสุด หลักการต่างๆสามารถเปลี่ยนแปลงได้ตลอดเวลา ขออย่าให้หยุดนิ่งอยู่กับสิ่งที่คนป้อนให้

#### Skinning

ในทางแอนนิเมชัน ส่วนของกระดูกเรียกว่า Bones หรือ Skeleton ส่วนของตัวละครของเราเรียกว่า Skin ขั้นตอน การที่เราทำให้กระดูกและตัวละครผสานกันเรียกว่า Skinning ซึ่งคือขั้นตอนที่เรากำลังจะทำต่อไปนี้ ในการ Skinning ของโปรแกรม Maya เราจะใช้คำสั่งที่เรียกว่า Bind Skin ซึ่งถือเป็นหัวใจของการทำงานในโหมดนี้เลย ทีเดียว หลักการที่กระดูกและผิวผสานกันนั้น ทางโปรแกรมจะใช้หลักการคำนวณของจุด (Vertex) บนพื้นผิว โดย จุดที่อยู่ใกล้กับกระดูกขึ้นไหนมาก ก็จะได้รับผลจากกระดูกชิ้นนั้นมาก กระดูกชิ้นไหนไกลก็จะส่งผลน้อยไปจนถึง ไม่ส่งผลเลยในที่สุด แต่ถึงอย่างไรโปรแกรม Maya ได้มี Tool ช่วยในการกำหนดน้ำหนักของกระดูกที่ส่งผล ต่อ จุดพื้นผิวใดๆให้มีค่ามากหรือน้อยลงตามที่เราต้องการได้ เพื่อช่วยแก้ไขข้อผิดพลาดจากการที่มีกระดูกที่อยู่ใกล้ กันเกินไป แต่เราไม่ต้องการให้อันหนึ่งอันใดส่งผลต่อวัตถุเรา ตัวอย่างเช่น กระดูกเท้าข้างซ้ายและขวาที่อยู่ใกล้ กัน แต่เราไม่ต้องการให้กระดูกเท้าขวาส่งผลต่อพื้นผิวเท้าซ้ายเลยเราต้องทำการกำหนดน้ำหนักให้กับมัน นั่นเอง เมื่อเราเข้าใจในหลักการการทำงานเบื้องต้นของการ Skinning แล้ว ทีนี้เรามาดูขั้นตอนการทำงานกัน  ก่อนอื่นเราต้องบอกกับโปรแกรมก่อนว่าเราจะทำการผสานกระดูกอันไหนกับร่างกายอันไหน ที่ หน้าต่าง Hypergraph ทำการเลือก ตัวละครเรา และ ส่วนของกระดูกตัวแม่ใหญ่สุด (Back\_Root Joint) โดยให้กด Shift ค้างไว้ ให้ Active ทั้งสองตัว

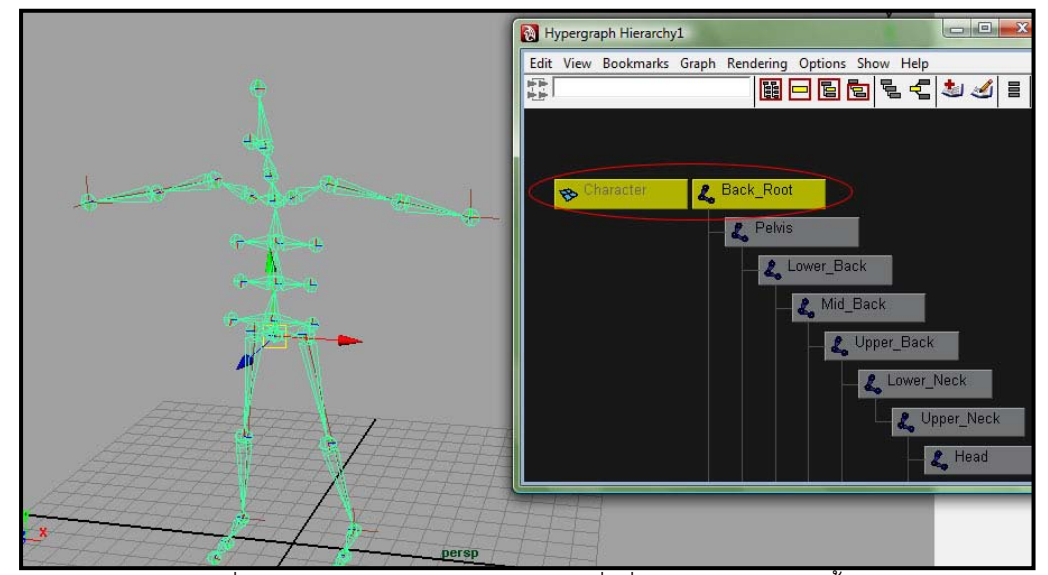

2. จากเมนูบาร์ใช้คำสั่ง Skin/ Bind Skin/ Smooth Bind เพื่อสั่งให้โปรแกรมผสานทั้งสองส่วนเข้าด้วยกัน

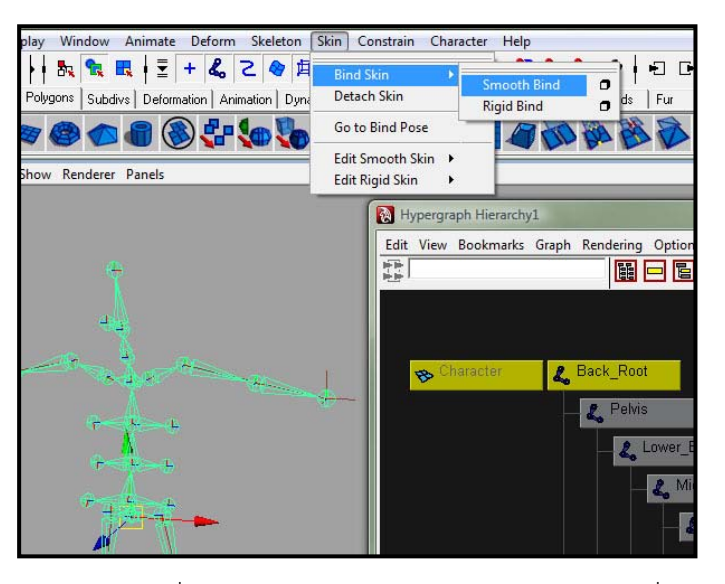

 เปิดการแสดงผลของตัวละครที่เราซ่อนไว้ตอนสร้าง IK Handle Tool ด้วยคำสั่ง Display/ Show/ All จากเมนูบาร์ จะเห็นว่าตัวละครของเราปรากฏออกมาครอบตัวโครงกระดูกไว้

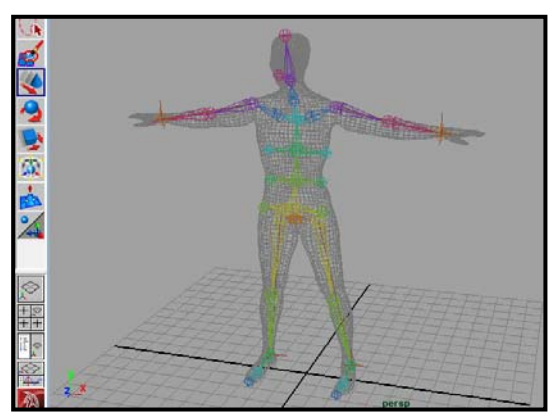

4. ลองเลือกที่ IK Handle Tool ดูแล้วทำการขยับให้อยู่ในท่าที่พอใจเป็นการทดสอบ จะพบว่าส่วนของ ว่างกาย (Skin) ขยับตามกระดูกที่เราสร้างขึ้นเป็นอย่างดี ให้นักศึกษาลองขยับข้อต่อต่างๆ เพื่อเป็นการ ทดสอบความถูกต้อง และนี่คือสาเหตุว่าทำไมท่าตั้งต้นของการสร้างตัวละครต้องเป็น T-Pose ไม่อย่างนั้น เมื่อเราทำการ Bind Skin แล้ว ถ้ากระดูกเท้าขวาและซ้าย หรือกระดูกของมือและลำตัว อยู่ ใกล้กันเกินไป จะส่งผลให้กระดูกสองส่วนที่ไม่มีความเกี่ยวข้องกันนี้ ไปบังคับผิวที่อยู่ข้างเคียง ผลที่ได้ อาจเป็นเมื่อเรายกขาขวาขึ้น เนื้อบางส่วนของขาซ้ายจะยืดตามออกมาด้วย ซึ่งเป็นภาพที่ไม่น่ามองเลย จริงๆ

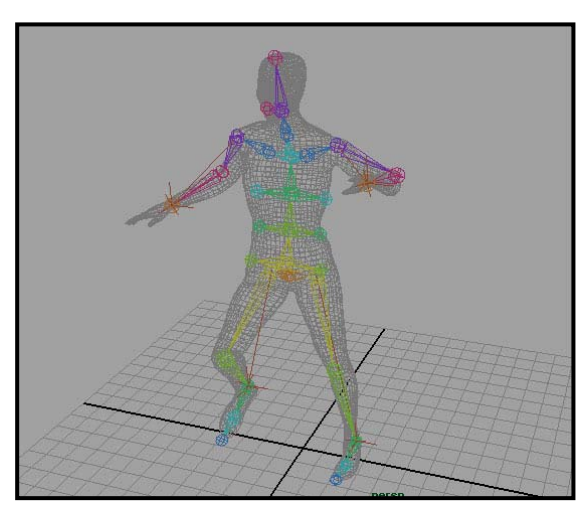

เมื่อเสร็จตามขั้นตอนเราจะได้ตัวละครที่สามารถขยับได้แล้ว ให้นักศึกษาทำความเข้าใจและฝึกฝนจนเกิดความ ขำนาญ เมื่อเราเข้าใจแล้วจะสามารถประยุกต์และออกแบบโครงกระดูกให้เข้ากับตัวละครของเราได้ต่อไป ส่วน ของโครงกระดูกที่ทางบทเรียนสร้างให้ เป็นโครงสร้างขั้นพื้นฐาน คือบังคับให้เป็นขั้นต่ำที่ต้องมีในการ Set Up ตัว ละคร แต่ถ้าเราจะเพิ่มเติมส่วนบังคับใดๆ ตามแต่ความต้องการเฉพาะนั้น สามารถเรียนรู้ได้จากการพยายาม ทำซ้ำแล้วซ้ำอีก ขอให้อดทนและเรียนรู้และพัฒนาเทคนิคต่อไป

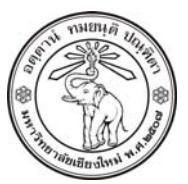

THE UNIVERSITY OF CHIANGMAI THAILAND

THE COLLEGE OF ARTS, MEDIA AND TECHNOLOGY DEPARTMENT OF ANIMATION

#### ARUS KUNKHET

315, LEVEL 3, ANIMATION DEPARTMENT THE COLLEGE OF ARTS, MEDIA AND TECHNOLOGY THE UNIVERSITY OF CHIANGMAI 50200 THAILAND

TELEPHONE +66 53 941801 (315) FACSIMILE +66 53 893217

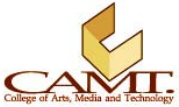